## Using the Premera Cost Estimator Tool and Other Premera Resources

Step 1: Go to the Premera website at <u>www.Premera.com</u> and you will need to log in.

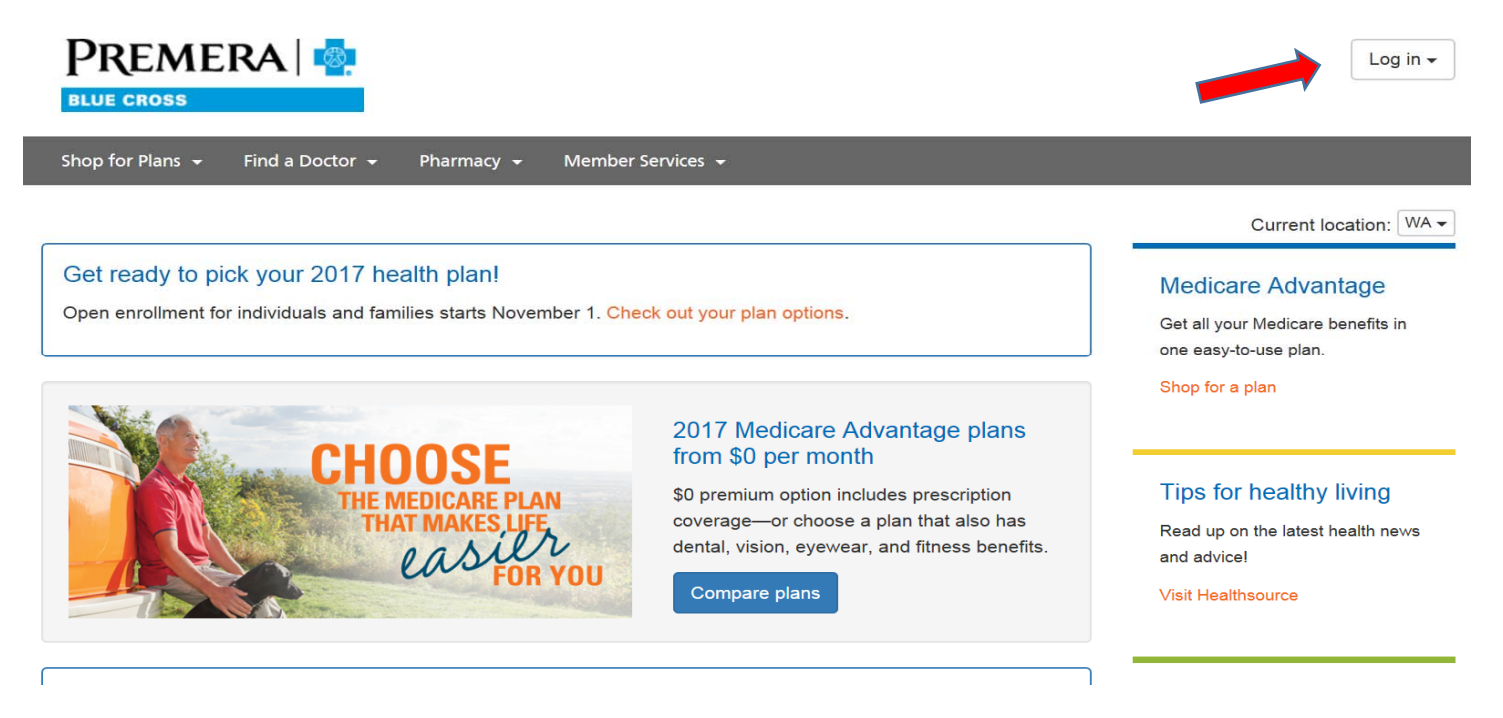

Step 2: Enter your user ID and Password or "create a new account" if you are a first time user.

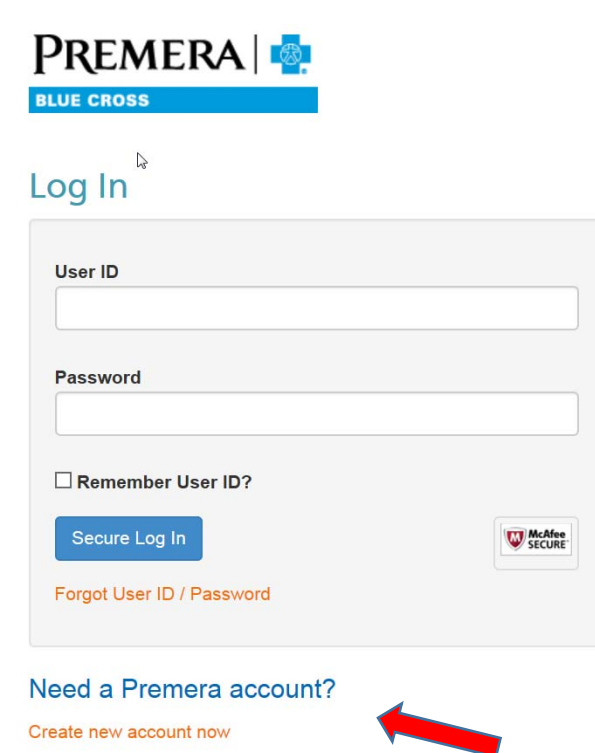

## Step 3: Click on Find a Doctor

| Find a Doctor 👻 Member Services 👻 |                                                                                                    |        |          |
|-----------------------------------|----------------------------------------------------------------------------------------------------|--------|----------|
| Member Services                   | My Account                                                                                                    |        |          |
| Manage My Account                 | Estimate Treatment Costs<br>Search for services and procedures with doctors and facilities near you.<br>Compare cost within your network.<br>Compare Treatment Costs |        |          |
| My Account                        |                                                                                                    |        |          |
| Secure Inbox                      |                                                                                                    |        |          |
| Forms                             |                                                                                                    |        |          |
| Spending Activity Report          |                                                                                                    |        |          |
| Personal Information              | Claims                                                                                                    |        |          |
| Go Paperless                      |                                                                                                    |        |          |
|                                   | Date(s) of Service                                                                                                    | Member | Provider |

## Step 4: Click on Search for Healthcare Provider

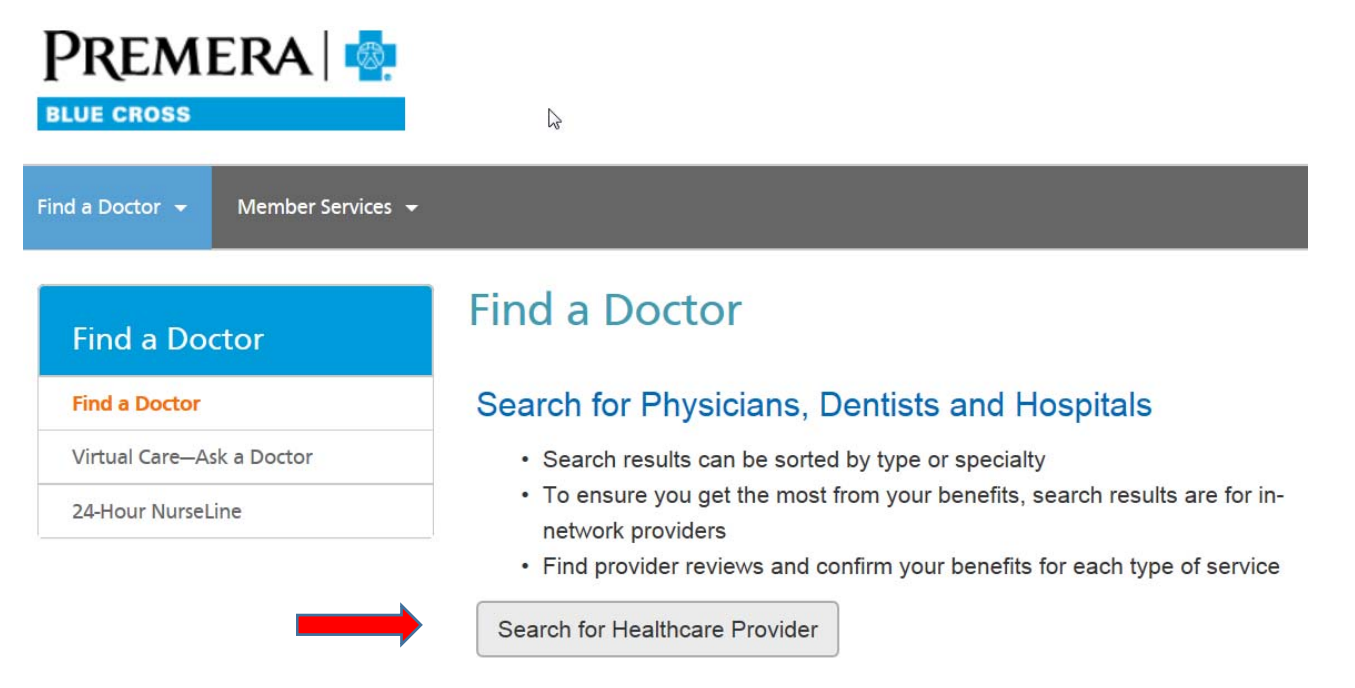

## Step 5: Click on "Find a Cost"

Find the care you need

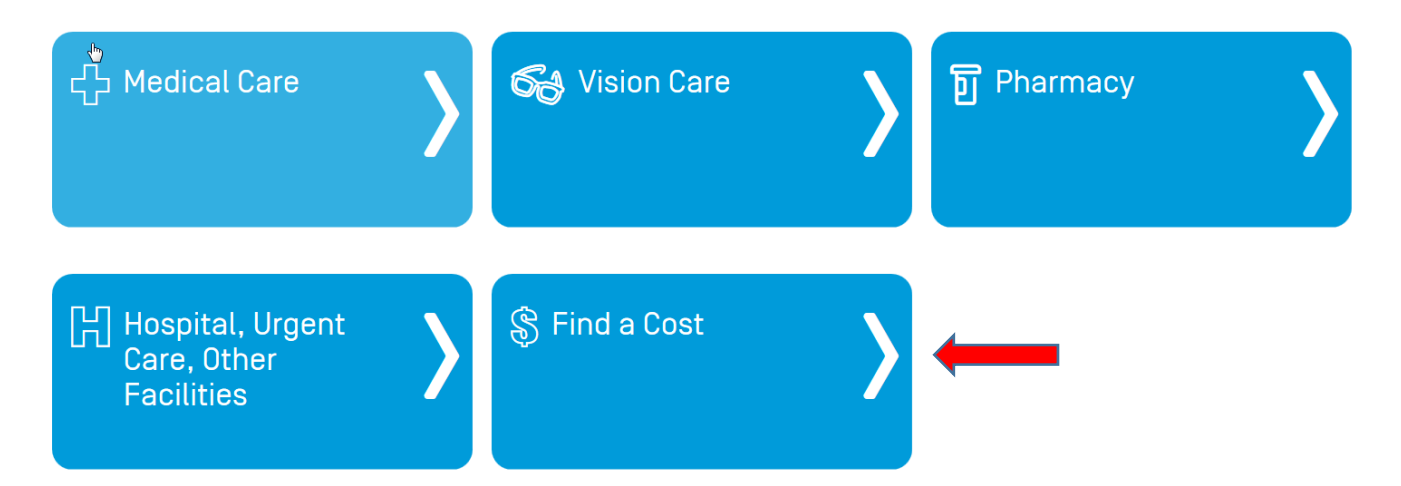

While you are logged into your Premera account you can also take advantage of the other features the site has to offer:

- Signing up for paperless EOB's
- Discover how to use Teledoc
- Ordering new ID Cards
- Viewing your Claim History
- Understanding the Pharmacy Services (i.e. Mail Order Program)

All of these are located under the Member Services Tab

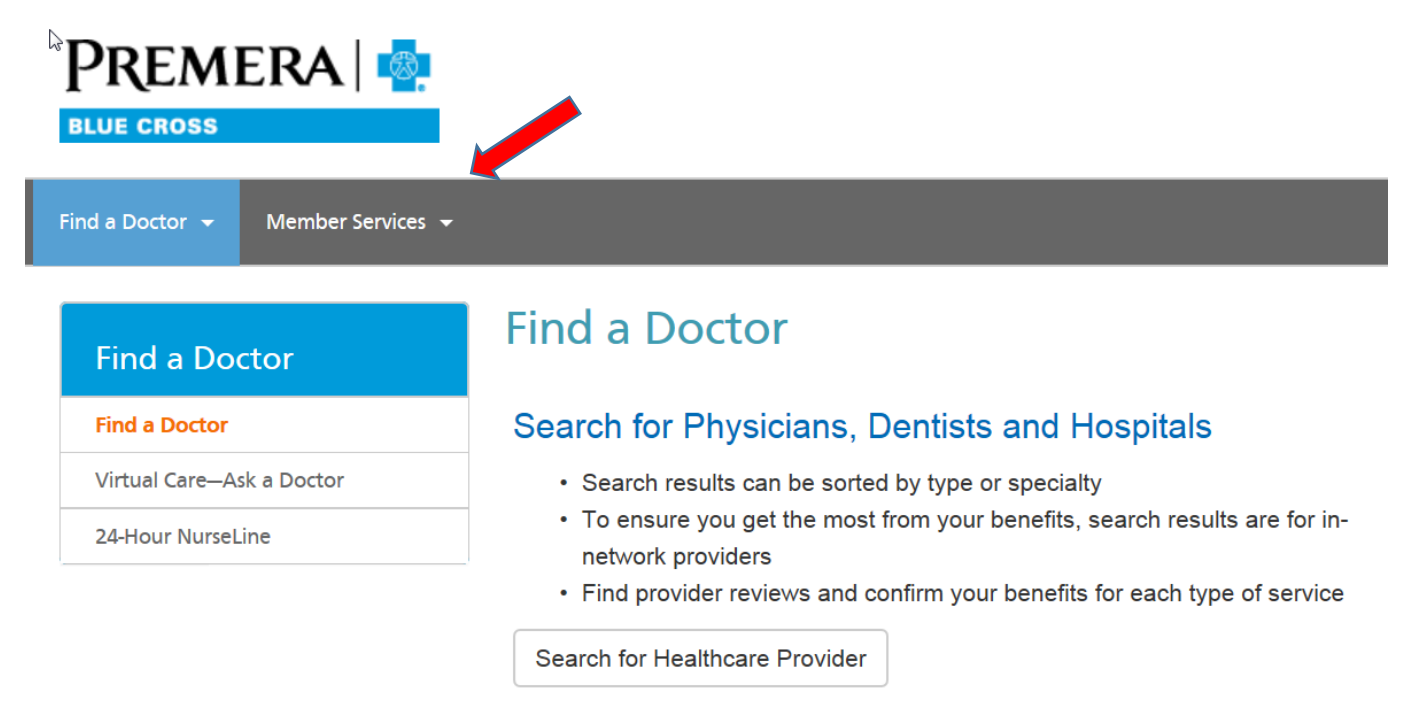